## **Visual Studio Build Events**

Wenn man nach einem Build eine Applikation starten möchte, muss man einen Umweg um eine bat Datei gehen.

R. Maustaste auf das Projekt in Visual Studio, dann auf "Build" und unter Pre oder Post folgendes eingeben

call meinPfadZurBatDatei\startPublisher.bat

und unter diesen Pfad müssen wir eine bat Datei erstellen, die wiederum eine exe ausführt

einfach start meinPfadZurExe.exe in die bat Datei schreiben

## Einfacher LookUp

- Im Application Menü ein Lookup erstellen. Dabei verwendete nicht deklarierte Variablen können später in JavaScript übergeben werden. Ein Lookup beginnt in der Regel mit SELECT ...
- In der HTML Datei kann man nun mit z.B. folgendes eintragen

[crayon-663bc22293848775218259/]

Parameter – Typ. In unseren Fall ein lookup , 2.
Parameter – LookUp ID . Diese kann man von der Url nach object/... kopiert werden 3. Parameter ist ein Array von Variablen, die an das Query mit Übergeben werden.